# FRE □C EM

### Marche à suivre pour la commande et premiers pas sur LAB-Bois

### Ci-dessous, les différentes étapes pour commander et activer les licences LAB-Bois :

- 1. L'entreprise formatrice se rend sur la boutique en ligne de Konvink : <u>https://hbch.konvink.store/</u>
- 2. Elle clique sur l'onglet « Formation de base » (formation initiale).
- 3. Elle sélectionne les supports de formation dont elle a besoin tels que :
  - Pack de formation charpentier ère CFC,
  - Pack de formation praticien ne sur bois AFP,
  - Recueil de formules,
  - Classeurs papier,
  - Licence complémentaire pour un e formateur trice supplémentaire.
- 4. L'entreprise finalise la commande et saisit l'adresse de facturation et l'adresse e-mail.
- 5. L'entreprise reçoit l'e-mail de confirmation ainsi que la facture qui doit être réglée dans **un délai de 30 jours.**
- 6. Après la commande, l'entreprise reçoit un e-mail récapitulatif (pensez à vérifier vos spams si vous ne le trouvez pas) contenant :
  - le détail de la commande
  - la facture avec un code QR
- 7. Dans cet e-mail, l'entreprise doit descendre jusqu'à la section « Clé de licence », puis cliquer sur le bouton doré « Vers la saisie des données de base ». Voir image, ci-dessous : [Commande n°HBCH-1276] (27.05.2025)

| Produit                                                                                                    | Quantité                                          | Total                                                                         |  |
|----------------------------------------------------------------------------------------------------|---------------------------------------------------|-------------------------------------------------------------------------------|--|
| Kit de médias d'apprentissage « Charpentière<br>CFC/Charpentier CFC »                                                                                                    | 1                                                 | CHF 830.00                                                                    |  |
| Sous-total :                                                                                                    |                                                   | CHF 830.00                                                                    |  |
| Mode de paiement :                                                                                                    | Facture                                           |                                                                               |  |
| Total :                                                                                                    | CHF 830.00 (dont<br>CHF 62.19 TVA)                |                                                                               |  |
| Clé de licence                                                                                                    |                                                   |                                                                               |  |
| Saisissez la ou les personnes qui vont travailler sur K<br>Cliquez sur ce lien pour accéder directement à la sa<br>clé de licence :                                                | onvink.<br>isie des donné                         | es et à l'attribution de la                                                   |  |
| Vers la saisie des données de base                                                                                                    |                                                   |                                                                               |  |
| A noter : Pour saisir les données de base, vous avez b<br>des personnes, leur sexe, la langue ainsi qu'une adre<br>recevront un e-mail d'invitation de Konvink immédia<br>saisies. | esoin de conn<br>esse e-mail per<br>itement après | aître le nom et le prénor<br>sonnelle. Les personne<br>que les données ont ét |  |
| Produit                                                                                                    |                                                   | Clé de                                                                        |  |

Kit de médias d'apprentissage « Charpentière CFC/Charpentier CFC

056-12347-

ACC5-569B-XMX8-YJX3

# FRE C EM

En cliquant sur ce bouton, une nouvelle fenêtre s'ouvrira dans le navigateur.

| La saisie des données se fait en trois étape<br>• Étape 1 : Saisir la clé de licence<br>• Étape 2 : Attribuer des données utilisat<br>• Étape 3 : Vérifier et envoyer des donnée                                                                                     | s:<br>eur<br>as                                                                          |                                                                                                    |     |
|----------------------------------------------------------------------------------------------------|------------------------------------------------------------------------------------------|----------------------------------------------------------------------------------------------------|-----|
| Saisir la clé de licence                                                                                                    |                                                                                          |                                                                                                    | 123 |
|                                                                                                    |                                                                                          |                                                                                                    |     |
| Veuillez saisir ici la clé de licence du produi<br>confirmation de commande et sur la factur<br>d'autres clés de licence à l'étape trois.                                                                                                    | t que vous avez commandé. Vous trouverez<br>e. Si vous avez commandé plusieurs produi    | : la clé de licence sur la<br>ts, vous pouvez saisir                                                               |     |
| Veuilles saisir ici la clé de licence du produi<br>confirmation de commande et sur la factur<br>d'autres clés de licence à l'étape trois.<br>Clé de licence <u>confi</u> tence<br>finegistreret confinuer                                                            | t que vous avez commandé. Vous trouvere<br>e. Si vous avez commandé plusieurs produi     | la clé de licence sur la<br>ts, vous pouvez saisir                                                                 | +   |
| Veuilles aiair ini la clé de licence du produi<br>commande et sur la factur<br>d'autres clée de licence à l'étape trois.<br>Clé de licence<br>fongione et contituer<br>Si vous souhaitez utiliser un plus grand nor<br>téléchargez le modèle et inscrivez y les info | t que vous avez commandé. Vous trouvers<br>e. Si vous avez commandé plusieurs produi<br> | La clé de licence sur la<br>ts, vous pouvez saisir<br>n fichier Excel, Pour ce faire,<br>données de l'utilisateur. |     |

## Vous devez maintenant saisir les données dans la plateforme. Voici les différentes étapes :

- 1. Entrée de la clé de licence dans le champ prévu (exemple : 056-11005-EW2B-E6J6-D7LT-JYHL)
- 2. Saisir les informations du de la futur e apprenti e et du de la formateur trice en entreprise :

Pour l'apprenti·e :

- Nom, prénom
- Adresse e-mail (si possible une adresse e-mail personnelle plutôt que professionnelle)
- Date de naissance
- Numéro AVS

Pour le la formateur trice :

- Nom, prénom
- Adresse e-mail
- 3. Vérification finale des données saisies

### Confirmation et accès :

Les deux personnes saisies (apprenti·e et formateur·trice) reçoivent chacun·e une invitation par e-mail (pensez à vérifier vos spams si vous ne le trouvez pas) générée automatiquement par Konvink avec le titre : « Nous vous invitons à apprendre et à travailler avec Konvink ! »

Grâce à ce message, l'utilisateur rice peut **s'inscrire**, créer un mot de passe, puis accéder à la plateforme d'apprentissage LAB-Bois et à ses contenus.

# FRE □C EM

### Premiers pas et vidéos explicatives

Pour vous accompagner dans vos premiers pas, plusieurs vidéos explicatives sont à votre disposition. Elles vous présentent les principales fonctionnalités de la plateforme.

Dès que vous êtes connecté e, nous vous recommandons vivement de commencer par visionner la vidéo d'introduction, accessible directement depuis la page d'accueil. Elle vous permettra de bien comprendre l'environnement et de démarrer sereinement.

| Derniers sites visités                        | ٩  | Kombox                                                                  | ¢                | Mes organisations |                     |
|-----------------------------------------------|----|-------------------------------------------------------------------------|------------------|-------------------|---------------------|
| FRECEM                                        | +  |                                                                         |                  | Holzbau Schweiz   | >                   |
| Holzbau Schweiz                               | +  | Ma kombox                                                               |                  | FRECEM            | >                   |
| Navigation                                    |    | Vers le contenu Bienvenue Michaël Man Actuellament, tu es en ligne avec |                  |                   | artins<br>c plus de |
| Naviguez comme des<br>Konvinkeurs expérimenté | és | 190 nouveaux messages dan<br>Kombox.                                    | is ta            | 162 Konvinkeur∙e  | use•s               |
| Vers le contenu                               |    | Stickies                                                                | <i>\$</i> ?<br>+ |                   |                     |
| Cockpit de formation                          | 0  | Holzbau Schweiz                                                         | +                |                   | 1                   |
| Mon cockpit de formation                      |    |                                                                         |                  |                   |                     |
| Vers le contenu                               |    |                                                                         |                  | Mon profil        |                     |

Les vidéos explicatives sont accessibles à tout moment et depuis différents endroits de la plateforme.

Des fenêtres contextuelles s'ouvrent également automatiquement pour vous inviter à les visionner, par exemple lorsque vous cliquez sur le contenu de « Mon cockpit de formation ».

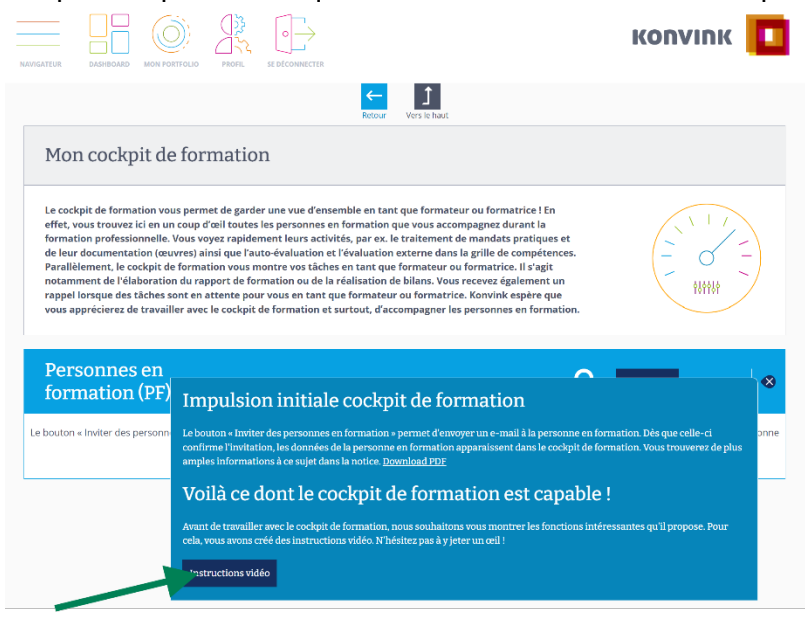

Vous pouvez également trouver les vidéos par thèmes en cliquant sur le lien suivant : <u>https://www.konvink.ch/tutoriels/#tutoriels-pour-les-personnes-en-formation,tutoriels-pour-les-formateurs-et-formatrices</u>